2017 级学生选修了以下尔雅网络课程的同学,请仔细阅读以下学习流程,其他网络课程不按此方法学习,请大家相互转告!

| 序号 | 课程名称               |
|----|--------------------|
| 1  | 大学启示录:如何读大学?       |
| 2  | 大学生恋爱与性健康          |
| 3  | 《正义论》导读            |
| 4  | 《理想国》导读            |
| 5  | 中国文明史(上)           |
| 6  | 中国历史人文地理(上)        |
| 7  | 中国文明史(下)           |
| 8  | 中国历史人文地理(下)        |
| 9  | 重说中国近代史            |
| 10 | 儒学复兴与当代启蒙          |
| 11 | 纷争的年代:二十世纪西方思想文化潮流 |
| 12 | 知识论导论:我们能知道什么?     |
| 13 | 人生与人心              |
| 14 | 艺术鉴赏               |
| 15 | 从草根到殿堂:流行音乐导论      |
| 16 | 社会学与中国社会           |
| 17 | 历史的三峡:近代中国的思潮与政治   |
| 18 | 市场的力量:中国经济改革之思     |
| 19 | 前进中的物理学与人类文明       |
| 20 | 数学的奥秘:本质与思维        |
| 21 | 批创思维导论             |

## 贵州大学尔雅网络课程学习流程

说明: 共有两种学习方式, 一是电脑端的学习, 二是手机端的学习, 两种学习方式学习进度同步。

## 一、电脑端的学习流程

- 1、打开任意浏览器在输入网址处输入学习登陆网址: http://guooc.fanya.chaoxing.com/portal
- 2、进入贵州大学学习页面点击"登录"。

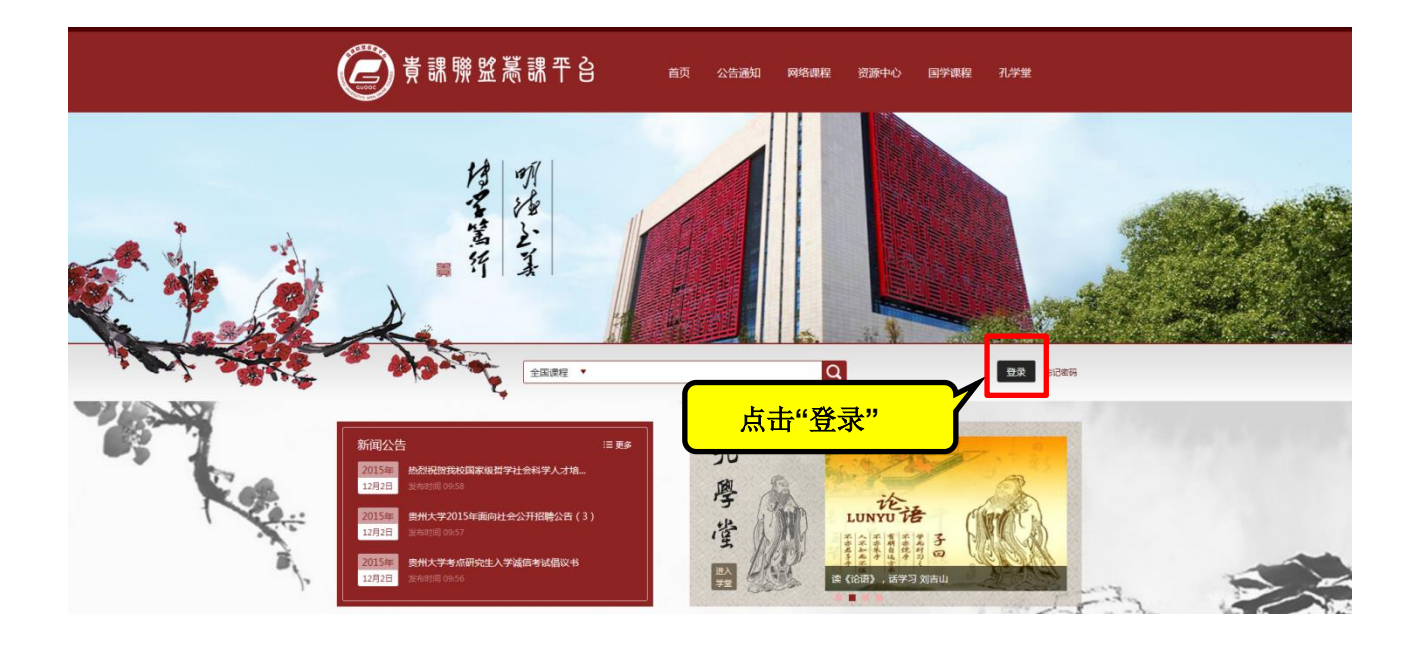

3、进入登陆页面,账号:是自己的学号 初始密码: 123456

| 注意登陆的时候能看到学校的名字 |          | 制尸登录   | 灵          |
|-----------------|----------|--------|------------|
| 贵州大学            |          |        | 间发展的编辑     |
| 邮箱/手机号/账号       |          |        |            |
| 运时              | 忘记密码?    | 看不清    |            |
| 登录              |          | 27.00  |            |
| 其它登述            | 录方式: 🦲 📀 | נוגרבי | 扫一扫下载移动客户端 |

4、完善个人信息,修改密码。

5、进入自己的学习页面,点击自己的课程开始学习并做章节测试。(确保能看到自己的名字和自己 <mark>所选的课程</mark>)

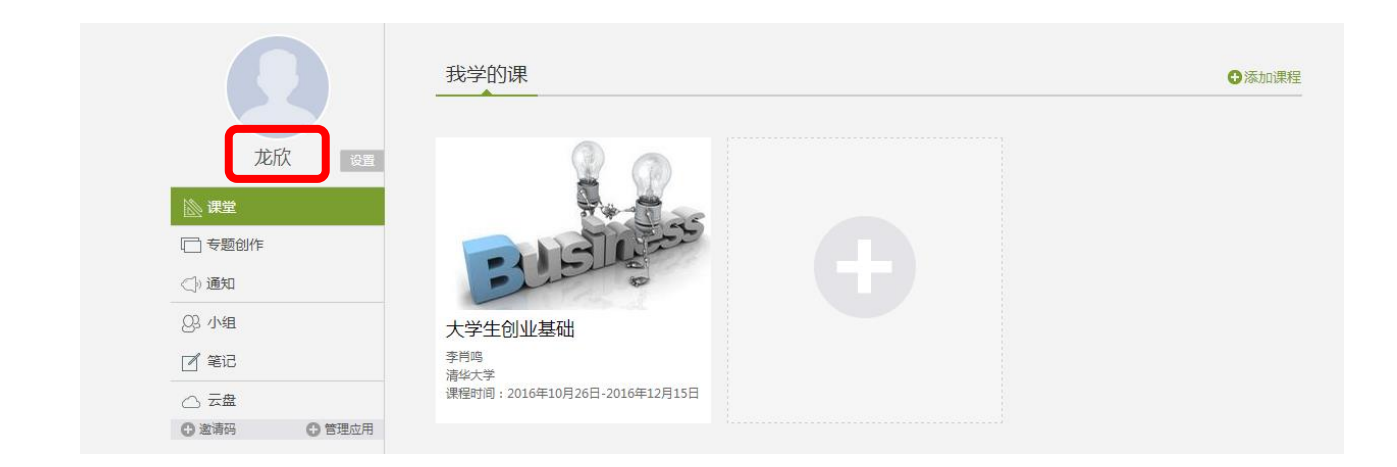

6、参加考试。到考试时间,自主进入平台参加考试。

| 首页 | Q                            | () 王加星 ~ (                                                                 |  |
|----|------------------------------|----------------------------------------------------------------------------|--|
|    | 《老子》《论语》今读 瞬間 课程评价           | 首页 进度 资料 通知 考试 讨论 答疑                                                       |  |
|    | 本课程已开启复习模式,您可复习课程但不能完成任务点    | 新建活题                                                                       |  |
|    | 1 道经 11 ● 道役 (一) 12 ● 道役 (一) | <ul> <li>罗开明 贵州师范学院<br/>2016-11-13</li> <li>jqgeh<br/>yhefgybij</li> </ul> |  |

## 二、手机端的学习

1、下载"学习通"手机 app。(下载地址:在电脑端的登陆页面,右边二维码,用手机扫一扫二维码 下载"学习通"。)

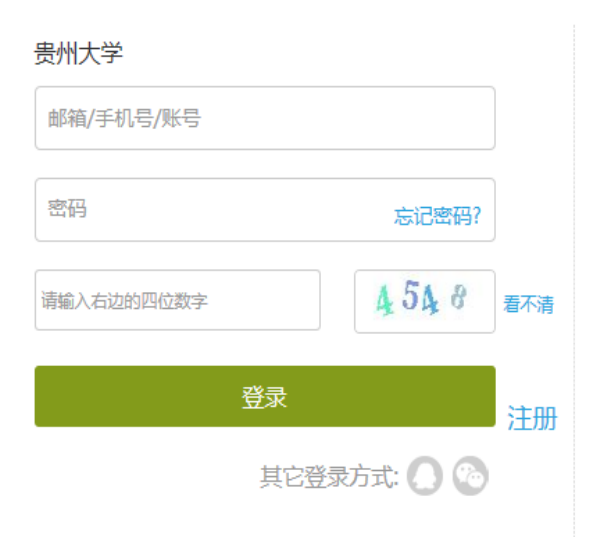

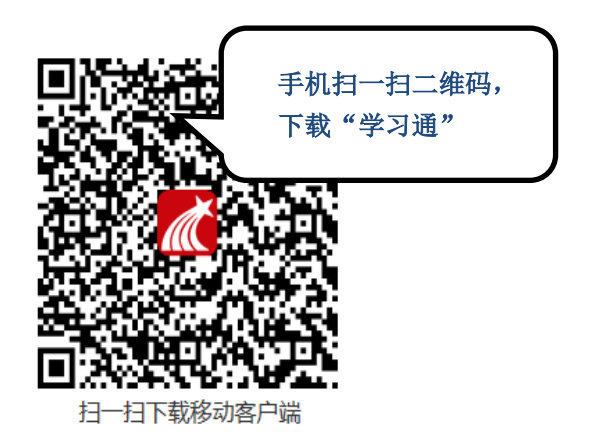

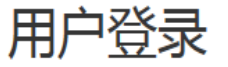

2、选择<mark>单位账号</mark>登陆,输入单位名称:贵州大学,账号:自己的学号,初始密码:123456;输入邮 箱或手机号完善个人信息;进入首页,,点击"课程•小组",找到"我的课程",找到自己学习的 课程点击进行学习。

|                                                    |           |              | 17:46 ··· 🕸 🚱 🚱 ··· |                      |                            |                   | ⑦ ♣ 100 74 |           |  |
|----------------------------------------------------|-----------|--------------|---------------------|----------------------|----------------------------|-------------------|------------|-----------|--|
| 17:48 ☑     ● 訓 訓 ■ 67       ✓     个人帐号       単位帐号 | 17:49 🛌   | 🌀 🛍 all 💷 67 |                     | % ☆                  |                            |                   |            |           |  |
| 1 1 2 1 12 3 1 12 1 10 1 10 1                      | <         | 完善信息         |                     |                      | Q 超星发                      | :现                |            |           |  |
|                                                    | 完善手机/邮箱信息 | 1,下次可用个人帐号登录 | 推荐                  | 专题                   | 共读 图书                      | 期刊                | 讲座         | +         |  |
| ■ 单位 / 机构码                                         | Q 手机 / 邮箱 |              | Q                   |                      |                            |                   | 分类导        | 航>        |  |
| ♀ 学号 / 工号 / 借书证号                                   | 合 验证码     | 获取验证码        |                     | 【超星名<br>超星视频         | <b>3师】叶嘉莹讲</b><br>  收藏 50  | 演录                | ( H        | 女藏        |  |
| € 密码                                               |           |              | " (B)"              | 乾隆绘画                 | 画作品欣赏                      |                   | C III      | ler state |  |
| 默认密码为123456                                        |           |              | रू गता              | 乾隆 - 昭               | z藏 871                     |                   | 45         | X.199X    |  |
| 登录                                                 |           | 确定           |                     | 往年如区<br>蒋和川          | <b>叭似水(原创)</b><br>收藏 465   |                   | U.         | 友藏        |  |
|                                                    |           | 忽 略          |                     | ☆ <b>插画的</b><br>袁伟 叱 | <b>)画☆美好生活</b><br>ス藏 653   | 研究所               | L.         | 攵藏        |  |
|                                                    |           |              | (F)                 | 巴赫音5<br>史丽丽整         | <b>乐作品赏析</b><br>理 收藏 571   |                   | 4          | 攵藏        |  |
|                                                    |           |              | C.                  | 《偶遇日<br>李彦光          | E <b>子》(原创)</b><br>收藏 1222 |                   | 4          | 攵藏        |  |
| 在线客服                                               |           |              | 合面                  |                      |                            | *** *<br>[]<br>笔记 | <u>_</u>   |           |  |
|                                                    |           |              |                     | 71370                | A MALE J                   | -51               | , 1.       | -1/3      |  |

## 注意:

学习过程需要:看视频 45%,做章节测验 25%,最后考试 30%,必须完成视频和章节进度 95%方可参加考试。

开课时间: 2017年10月2日-2017年12月1日

考试时间: 2017年12月4日-2017年12月8日

1、必须在课程的学习时间内完成学习,必须在考试时间内参加考试。

2、免费客服电话: 400-902-0966